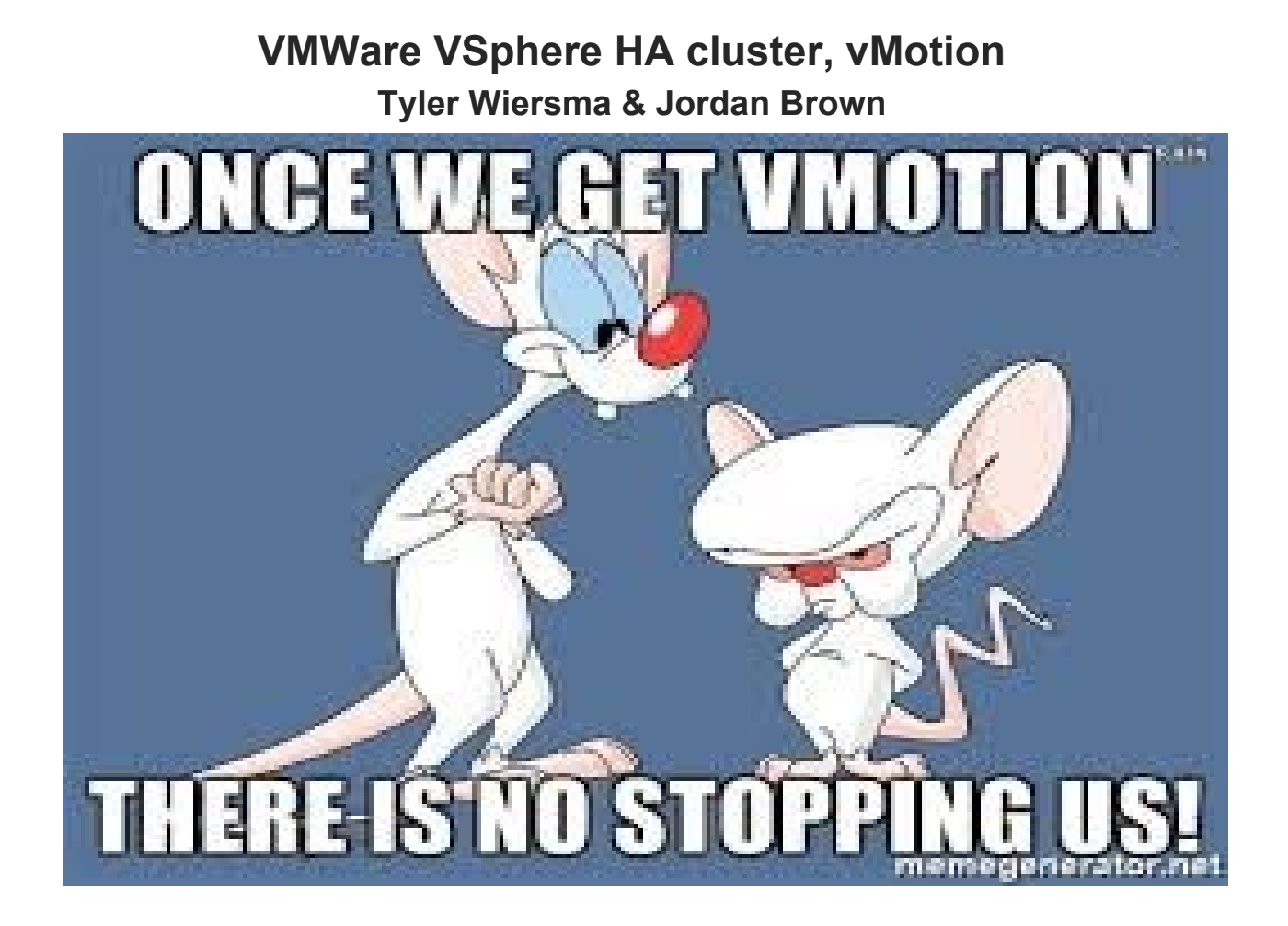

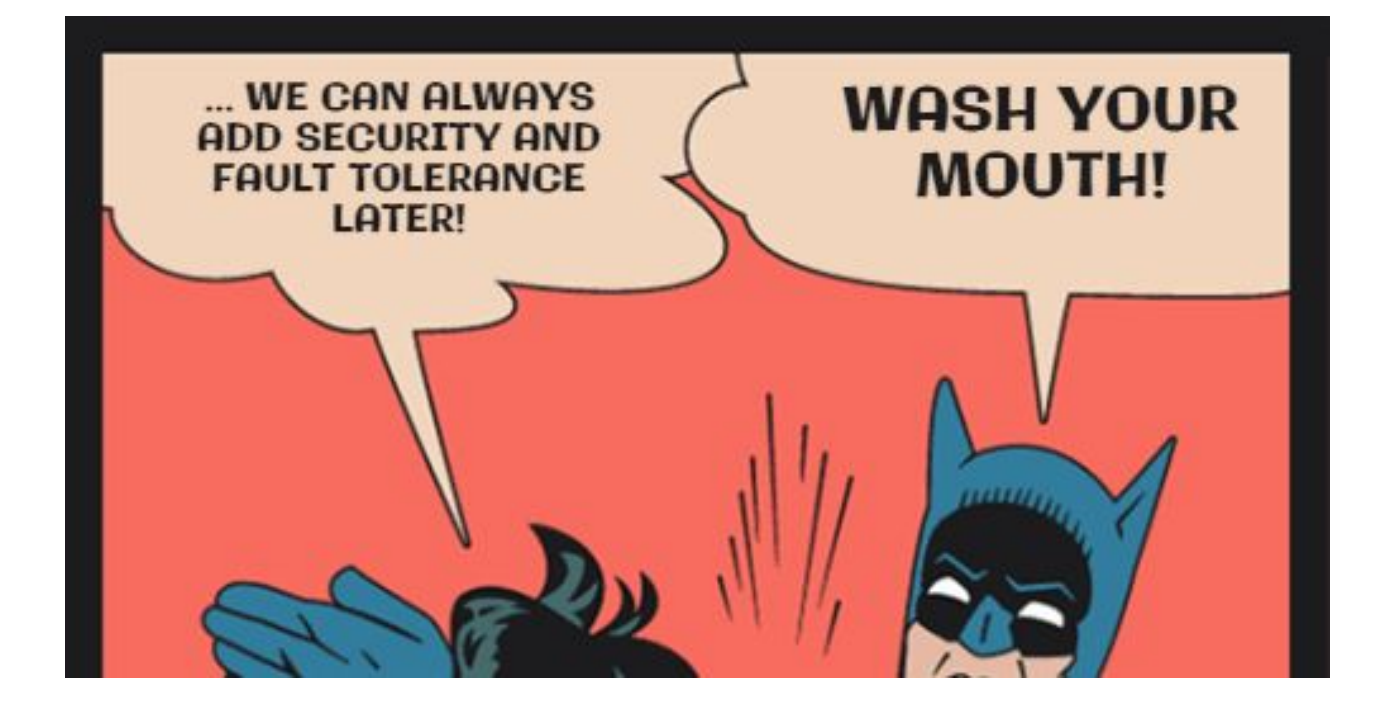

#### Overview

In this assignment we're going to be looking at, configuring, and demonstrating: iSCSI, vMotion, High Availability, Fault Tolerance, DRS, vSphere Replication to another vCenter, and vSphere backup.

## **Table of Contents**

Title - Page 1 Overview/Index - Page 2 iSCSI - Page 3 - 4 vMotion - Page 5 - 29 High Availability - Page 30 -31 Fault Tolerance - Page 32 -35 DRS - Page 36 vSphere Replication - Page 36 - 43 vSphere Backup - Page 44 - 47 Conclusion/Sources - Page 48

## Setting up the iSCSI Infrastructure

#### Creating a zvol

Before you begin grab your **ISCSI Name** in **Hosts & Clusters > click on your ESXI > Storage > Storage Adapters**, if the iSCSI adapter is not there click add an adapter and make it iSCSI. Click on the iSCSI adapter and in **Properties** under **Adapter Details** click **Edit** and copy the iSCSI name to your clipboard.

Log into your FreeNAS server click the **Storage** tab at the top, click on **vSphere** Projects and at the bottom of the page click Create zvol. Give it a name, an appropriate amount of storage, and leave the compression level default. Now on the side navigation bar go to Sharing > Block (iSCSI) > Target Global Configuration > Initiators. Once you are in the Initiators tab make sure you still have the iSCSI Name of the adapter copied to clipboard and click **Add Initiator** in the **Initiators** text box write in the iSCSI name of both your servers connected to vCenter. In **Authorized network** text box write in the ip of both the ESXI servers you're using and in the **Comment** text box type something relevant to both your servers then click **Ok** to add the Initiator. Skip over the **Authorized Access** tab and go to the **Targets** tab. In the Targets tab click Add Target. In the target name text box type in a name relevant to your servers, for the Portal Group ID use the default main listener, and for the Initiator Group ID choose the number/comment you typed for your Initiator. Leave the rest default and click **Ok**. Now click on the Extents tab and Add Extent. Type in what you want as the Extent Name (Try to make it relevant to the server), for **Device** choose the **ZVOL** you created earlier, and leave everything else default click **Ok** to exit and save changes. Now on the Associated Targets tab click Add Target / Extent in the Target drop down section choose the corresponding target you made two steps ago. Also for **Extent** choose the extent you made in the previous step and click **Ok**.

#### Connecting an iSCSI Datastore

Log into your Vcenter webclient, go to Hosts and Clusters > Click An ESXi Server > Manage > Storage > Storage Adapters and click on your iSCSI adapter. Go to the bottom under Adapter Details click on the Targets tab, click on Static Discovery, then add type in the listener for your FreeNas (10.104.142.110) and a target name ours is "iqn.2017-10.orgfreenas.ctl:vcenter18target". If this does not work try using dynamic discovery which only asks you to type in the main listeners IP. Repeat this step for the other server you want to use for iSCSI.

Now we can create an iSCSI datastore both servers can use and communicate through. To make a new datastore go to **Hosts and Clusters** > **Right Click on your Datacenter** > **Storage** > **New Datastore**. In the wizard leave the **Location** default and click **Next**, in the **Type** tab leave it default VMFS and click **Next**, name the Datastore click on the iSCSI disk then click next, leave **Partition Configuration** default and click **Next**, and then **finish**. Now we should have an iSCSI datastore, next we can connect VM's from both ESXi servers to the iSCSI datastore.

#### Setting up VM's on the iSCSI Datastore

Create a new VM for ESXI, use the iSCSI database you previously created, and make sure you have two NICS one Private and the other Internet. Make sure to do the exact same setup for the other ESXI Server you're working with.

| ISCSI >                                  |                              | Actions 👻   |          |                   |            | 0        |
|------------------------------------------|------------------------------|-------------|----------|-------------------|------------|----------|
| MgmtDatastore_03                         | Name 1                       | ▲ State     | Status   | Provisioned Space | Used Space | Host CPU |
| MgmtDatastore_18                         | 🗗 JCentosiSCSI               | Powered Off | 🥝 Normal | 16.18 GB          | 16 GB      | 0 MHz    |
| 📑 Student03-1 Datastore                  | 🗗 JWin8iSCSI                 | Powered Off | 🥑 Normal | 32.18 GB          | 32 GB      | 0 MHz    |
| 🖪 Student03-2Datastore                   | 둼 TCentosiSCSI               | Powered Off | 🥑 Normal | 18.18 GB          | 16 GB      | 0 MHz    |
| Student18-1Datastore                     | 🗗 TCentosiSCSI2              | Powered Off | 🥑 Normal | 14.16 GB          | 147.51 KB  | 0 MHz    |
| 🔲 Student18-2Datastore<br>bdoopSecondary | 🚰 THROW THIS CENTOS 7 AROUND | Powered Off | 🥑 Normal | 10.16 GB          | 10 GB      | 0 MHz    |

## VMotion

Vmotion allows movement of a virtual machine's datastore, and utilization of CPU and Ram between ESXI towers, making it very useful for maintenance.

Moving datastores with vMotion worked with default settings, so no real issues popped up here.

Vmotion allowed us to move an entire vm while it was powered on from ESXI tower to tower. We had a bit of trouble actually setting it up, as we failed to realize our infrastructure was supposed to be the same. Once we did, we ran into another issue, that being VLANS. They screwed up the vmkernel for some reason, not allowing vmotion traffic through.

Moving where the vm got its resources from was easy once we fixed our switches, vmkernel ports, and removed the vlans.

We both changed our external-vmotion nic card to the same name, External2. Note, the Vmotion port used to be on Vlan 10, in which it is not anymore.

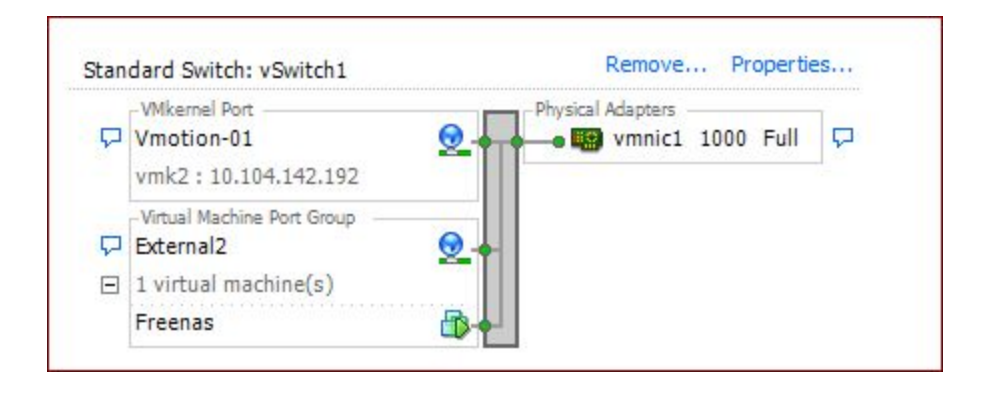

On both External switches, on the VMkernel port, we ensured that the "vMotion" setting was enabled. (under port properties)

| Port Properties<br>Network Label:<br>VLAN ID:<br>vMotion:          | Vmotion-01<br>None (0)                                                                                                    |
|--------------------------------------------------------------------|----------------------------------------------------------------------------------------------------|
| Port Properties<br>Network Label:<br>VLAN ID:<br>vMotion:          | Vmotion-01<br>None (0)                                                                                                    |
| Fault Tolerance Logging:                                           | Enabled                                                                                                    |
| Management Traffic:<br>iSCSI Port Binding:                         | Disabled<br>Disabled<br>Disabled                                                                                                    |
| MAC Address:<br>MTU:                                               | 00:50:56:6e:50:fc<br>1500                                                                                                    |
| IP Settings<br>IP Address:<br>Subnet Mask:                         | 10.104.142.192<br>255.255.255.0<br>View Routing Table                                                                                                    |
| Effective Policies Security Promiscuous Mode: MAC Address Changes: | Reject                                                                                                    |
| Forged Transmits:                                                  | Accept                                                                                                    |
| Rem                                                                | ISCSI Port Binding:<br>NIC Settings<br>MAC Address:<br>MTU:<br>IP Settings<br>IP Address:<br>Subnet Mask:<br>Effective Policies<br>Security<br>Promiscuous Mode:<br>MAC Address Changes:<br>Forged Transmits: |

We also made a temporary switch on both towers, for movement. On a typical setup, this wouldn't affect anything.

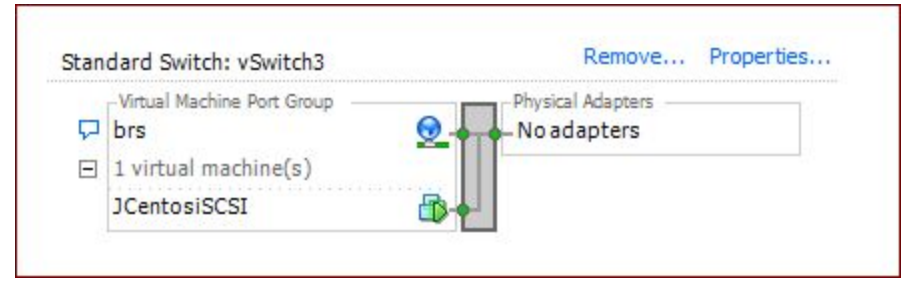

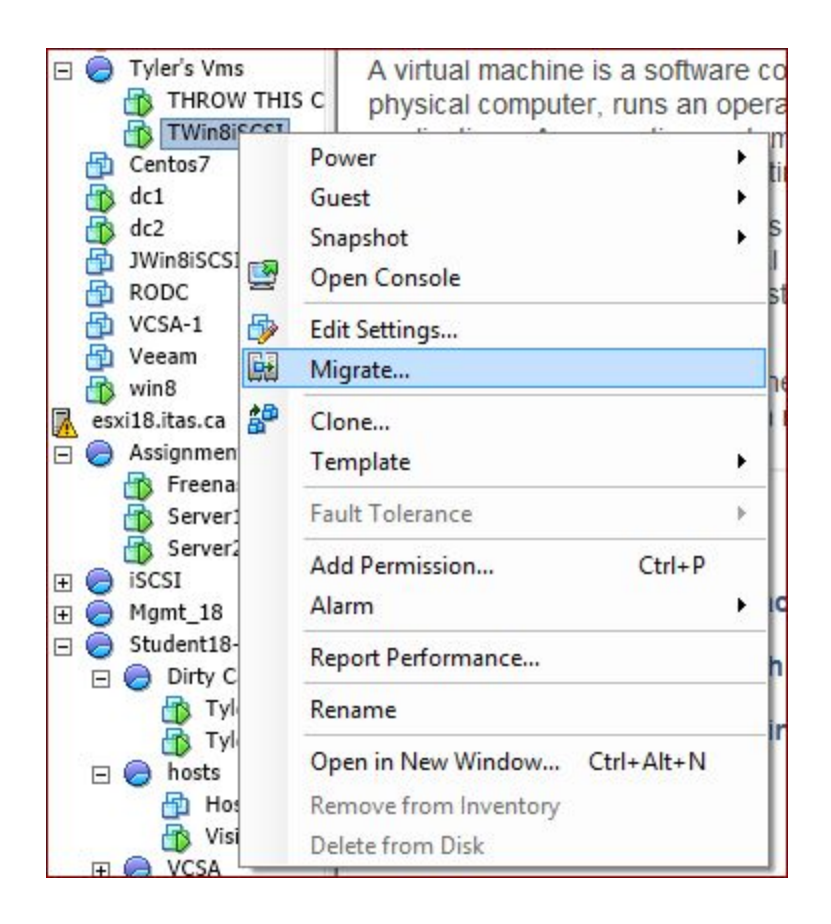

To migrate a VM, all you have to do is right click a VM, and click "migrate".

From there, you can choose if you want to change the datastore, or the host.

|                                                                                                    | Migrate Virtual Machine -                                                                                                    | ×     |
|----------------------------------------------------------------------------------------------------|----------------------------------------------------------------------------------------------------|-------|
| Select Migration Type<br>Change the virtual machin                                                           | e's host, datastore or both.                                                                                                    |       |
| Select Migration Type<br>Select Destination<br>Select Resource Pool<br>vMotion Priority<br>Ready to Complete | <ul> <li>Change host<br/>Move the virtual machine to another host.</li> <li>Change datastore<br/>Move the virtual machine's storage to another datastore.</li> <li>Change both host and datastore<br/>Move the virtual machine to another host and move its storage to another datastore.</li> <li>Move the virtual machine must be powered off to change the VM's host and datastore.</li> </ul> |       |
|                                                                                                    | < Back Next > Ca                                                                                                    | incel |

We'll change the host for now, moving it from esxi03, to esxi18. Select the destination and hit next. (choose tower on previous window)

| 2                                                                                                    | Migrate Virtual Machine                                                                                                    | _ 1  | ×      |
|----------------------------------------------------------------------------------------------------|----------------------------------------------------------------------------------------------------|------|--------|
| Select Resource Pool<br>Select the destination res                                                           | ource pool for this virtual machine migration.                                                                                                    |      |        |
| Select Migration Type<br>Select Destination<br>Select Resource Pool<br>VMotion Priority<br>Ready to Complete | Image: constraint of the second second se |      |        |
|                                                                                                    | < Back Nex                                                                                                    | (t > | Cancel |

High priority should be used for important servers, and regular hosts should be used with Standard priority. We'll select High priority.

| Ø                                                                                                    | Migrate Virtual Machine - 🗖                                                                                                    |     |     |  |  |  |  |
|----------------------------------------------------------------------------------------------------|----------------------------------------------------------------------------------------------------|-----|-----|--|--|--|--|
| vMotion Priority<br>Set the priority of the vMo                                                              | otion migrations, relative to the other operations on the destination host.                                                                                                    |     |     |  |  |  |  |
| Select Migration Type<br>Select Destination<br>Select Resource Pool<br>vMotion Priority<br>Ready to Complete | <ul> <li>High priority (Recommended)</li> <li>Standard priority</li> <li>High priority vMotions are favored over standard priority vMotions and are expected to perform better.</li> </ul> |     |     |  |  |  |  |
|                                                                                                    | < Back Next >                                                                                                    | Can | cel |  |  |  |  |

Go over the (few) settings there are, and hit finish. It'll run through, and now your vm is drawing ram/cpu from the new esxi tower!

| Ø                                                                                                    |                                                           | Migrate Virtual Machine                                              |              | - 🗆 🗙    |
|----------------------------------------------------------------------------------------------------|-----------------------------------------------------------|----------------------------------------------------------------------|--------------|----------|
| Ready to Complete<br>Click Finish to start migra                                                             | ation                                                     |                                                                      |              |          |
| Select Migration Type<br>Select Destination<br>Select Resource Pool<br>yMotion Priority<br>Ready to Complete | Host:<br>ResourcePool:<br>Datastore:<br>vMotion Priority: | esxi18.itas.ca<br>Assignment_02<br>Current Location<br>High priority |              |          |
|                                                                                                    |                                                           |                                                                      | < Back Finis | h Cancel |

Changing the datastore is even easier...

| Ø |                                                       | Migrate Virtual Machine                                                                                                    | - • ×  |
|---|-------------------------------------------------------|----------------------------------------------------------------------------------------------------|--------|
|   | Select Migration Type<br>Change the virtual machine   | e's host, datastore or both.                                                                                                    |        |
|   | Select Migration Type<br>Storage<br>Ready to Complete | <ul> <li>C Change host<br/>Move the virtual machine to another host.</li> <li>C Change datastore<br/>Move the virtual machine's storage to another datastore.</li> <li>C Change both host and datastore<br/>Move the virtual machine to another host and move its storage to another datastore.</li> <li>▲ The virtual machine must be powered off to change the VM's host and datastore.</li> </ul> |        |
|   |                                                       | Back Next >                                                                                                    | Cancel |

Choose the datastore you want to migrate to. It can be iscsi, local, or on another machine.

| Select Migration Type        | Select | a virtual disk forma                       | at:                  |                        |             |           |       |                   |       |
|------------------------------|--------|--------------------------------------------|----------------------|------------------------|-------------|-----------|-------|-------------------|-------|
| Storage<br>Ready to Complete | Same   | format as source                           |                      |                        | <u> </u>    |           |       |                   |       |
|                              | Select | a destination stora                        | ige for the virtua   | l machine files:       |             |           |       |                   |       |
|                              | Nam    | e                                          | Drive Type           | Capacity               | Provisioned | Free      | Туре  | Thin Provisioning | 1     |
|                              |        | ISCSI                                      | SSD                  | 249.75 GB              | 121.21 GB   | 141.81 GB | VMFS5 | Supported         |       |
|                              | 0      | MgmtDatastor                               | SSD                  | 104.25 GB              | 25.26 GB    | 80.15 GB  | VMFS5 | Supported         |       |
|                              | U      | Student03-1Da                              | SSD                  | 447.00 GB              | 391.41 GB   | 227.48 GB | VMFS5 | Supported         |       |
|                              |        | Student03-2Da                              | 550                  | 447.00 GB              | 425.96 GB   | 347.03 GB | VMF55 | Supported         |       |
|                              | Selec  | Disable Storage DRS<br>t a datastore:<br>e | S for this virtual r | nachine<br>Capacity Pr | ovisioned   | Free      | Туре  | Thin Provisioning |       |
|                              |        |                                            |                      |                        |             |           |       |                   |       |
|                              | Compa  | stibility                                  |                      |                        |             |           |       | Advance           | 2d >: |

Again, go over settings, and hit finish.

| ć | 2                                                     |                                                           | Migrate Virtual Machine                                                           | - • ×                |
|---|-------------------------------------------------------|-----------------------------------------------------------|-----------------------------------------------------------------------------------|----------------------|
|   | Ready to Complete<br>Click Finish to start migratio   | n                                                         |                                                                                   |                      |
|   | Select Migration Type<br>Storage<br>Ready to Complete | Host:<br>Datastore:<br>vMotion Priority:<br>Disk Storage: | Current Location<br>Current Location<br>Default Priority<br>Same format as source |                      |
|   |                                                       |                                                           |                                                                                   | < Back Finish Cancel |

To move both it is not supported on the desktop client, but it is on the web client.

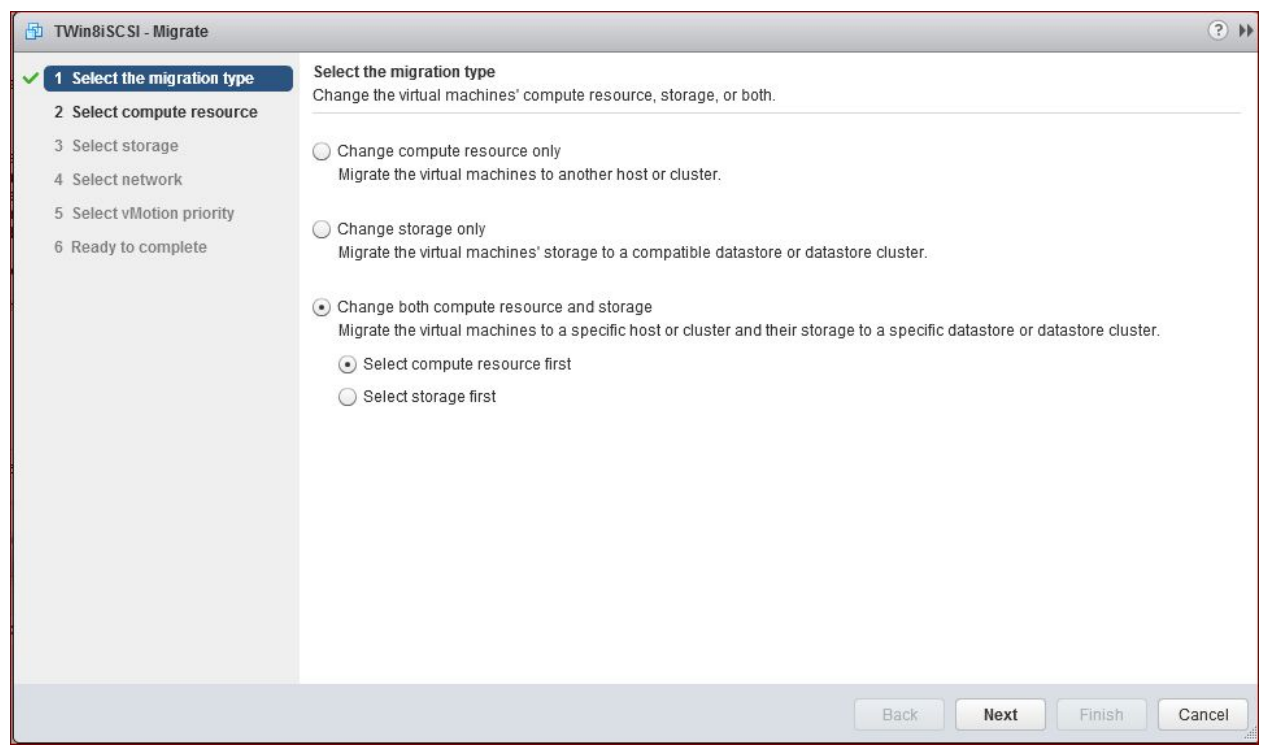

#### Select location again...

| B | TWin8iSCSI - Migrate                                                                                                    |                                                                                                    | (? ))  |
|---|----------------------------------------------------------------------------------------------------|----------------------------------------------------------------------------------------------------|--------|
|   | <ol> <li>Select the migration type</li> <li>Select compute resource</li> <li>Select storage</li> <li>Select network</li> <li>Select vMotion priority</li> <li>Ready to complete</li> </ol> | Select compute resource<br>Select the destination compute resource for the virtual machine migration.<br>Search<br>Search<br>Sudent18-1<br>Sudent18-2<br>Sudent18-2<br>Sudent18- |        |
| X |                                                                                                    | Compatibility: Compatibility checks succeeded.                                                                                                    |        |
|   |                                                                                                    | Back Next Finish                                                                                                    | Cancel |

Migrating datastores requires it to be on the other tower it's going to.

| 🗗 TWin8iSCSI - Migrate                                                             |                                                                                                    |                             |             |           |            | (? )»       |  |
|------------------------------------------------------------------------------------|----------------------------------------------------------------------------------------------------|-----------------------------|-------------|-----------|------------|-------------|--|
| <ul> <li>1 Select the migration type</li> <li>2 Select compute resource</li> </ul> | Select storage<br>Select the destination stor                                                                                                    | age for the virtual machine | migration.  |           |            |             |  |
| ✓ 3 Select storage                                                                 | Select virtual disk format:                                                                                                    | Same format as source       | •           |           |            |             |  |
| 4 Select network                                                                   | VM Storage Policy:                                                                                                    | Keep existing VM storage    | policies 🔹  | Ð         |            |             |  |
| 5 Select vMotion priority<br>6 Ready to complete                                   | The following datastores are accessible from the destination resource that you selected. Select the destination datastore for the virtual machine configuration files and all of the virtual disks. |                             |             |           |            |             |  |
|                                                                                    | Name                                                                                                    | Capacity                    | Provisioned | Free      | Туре       | Storage DRS |  |
|                                                                                    | Student18-2Datastor                                                                                                    | e 447.00 GB                 | 282.49 GB   | 213.64 GB | VMFS       |             |  |
|                                                                                    | MgmtDatastore_18                                                                                                    | 216.00 GB                   | 40.14 GB    | 178.02 GB | VMFS       |             |  |
|                                                                                    | ISCSI                                                                                                    | 249.75 GB                   | 121.21 GB   | 141.81 GB | VMFS       |             |  |
|                                                                                    | Student18-1Datastor                                                                                                    | e 447.00 GB                 | 786.95 GB   | 28.76 GB  | VMFS       |             |  |
|                                                                                    |                                                                                                    |                             |             |           |            |             |  |
|                                                                                    |                                                                                                    |                             |             |           |            |             |  |
|                                                                                    | 4                                                                                                    |                             |             |           |            | •           |  |
|                                                                                    |                                                                                                    |                             |             |           |            | Advanced >> |  |
|                                                                                    | Compatibility:                                                                                                    |                             |             |           |            |             |  |
|                                                                                    | TWin8iSCSI                                                                                                    |                             |             |           |            | <b>^</b>    |  |
|                                                                                    | esxi18.itas.ca                                                                                                    |                             |             |           |            | •           |  |
|                                                                                    |                                                                                                    |                             |             | Back      | Vext Finis | ah Cancel   |  |

Adjust nics as needed... But with aforementioned setup, this step is skippable.

| 🗗 TWin8iSCSI - Migrate                                    |                                                 |                                                     |                                  | (?) ₩         |  |  |  |
|-----------------------------------------------------------|-------------------------------------------------|-----------------------------------------------------|----------------------------------|---------------|--|--|--|
| 1 Select the migration type     2 Select compute resource | Select network<br>Select the destination networ | k for the virtual machine migration.                |                                  |               |  |  |  |
| <ul> <li>3 Select storage</li> </ul>                      | Migrate VM networking by sel                    | ecting a new destination network for all VM network | adapters attached to the same so | urce network. |  |  |  |
| 4 Select network                                          | Source Network Used By Destination Network      |                                                     |                                  |               |  |  |  |
| <ul> <li>Select vision priority</li> </ul>                | brs                                             | 1 VMs / 1 Network adapters                          | brs                              |               |  |  |  |
| 6 Ready to complete                                       | External2                                       | 1 VMs / 1 Network adapters                          | External2                        | •             |  |  |  |
|                                                           | Advanced >>                                     |                                                     |                                  |               |  |  |  |
|                                                           | Compatibility:                                  |                                                     |                                  |               |  |  |  |
|                                                           | Compatibility checks su                         | icceeded.                                           |                                  |               |  |  |  |
|                                                           |                                                 |                                                     | Back Next Finish                 | Cancel        |  |  |  |

# Again, choose priority.

| 🗗 TWin8iSCSI - Migrate                                                                                                    |                                                                                                    | (? )» |
|----------------------------------------------------------------------------------------------------|----------------------------------------------------------------------------------------------------|-------|
| <ul> <li>1 Select the migration type</li> <li>2 Select compute resource</li> <li>3 Select storage</li> <li>4 Select network</li> <li>5 Select vMotion priority</li> <li>6 Ready to complete</li> </ul> | Select vMotion priority<br>Protect the performance of your running virtual machines by prioritizing the allocation of CPU resources.         Schedule vMotion with high priority (recommended)<br>vMotion receives higher CPU scheduling preference relative to normal priority migrations. vMotion might complete more<br>quickly.         Schedule regular vMotion<br>vMotion receives lower CPU scheduling preference relative to high priority migrations. You can extend vMotion duration. |       |
|                                                                                                    | Back Next Finish C                                                                                                    | ancel |

# Go over settings, and hit Finish!

| 🗗 TWin8iSCSI - Migrate                                                                                                    |                                                                                                    |                                                                                                    | • •    |
|----------------------------------------------------------------------------------------------------|----------------------------------------------------------------------------------------------------|----------------------------------------------------------------------------------------------------|--------|
| <ul> <li>1 Select the migration type</li> <li>2 Select compute resource</li> </ul>                                             | Ready to complete<br>The wizard is ready                                                                 | e<br>/. Verify that the information is correct and click finish to start the migration.                                                         |        |
| <ul> <li>3 Select storage</li> <li>4 Select network</li> <li>5 Select vMotion priority</li> <li>6 Ready to complete</li> </ul> | Migration Type<br>Virtual Machine<br>Host<br>Resource Pool<br>VMotion Priority<br>Storage<br>Disk Format | Change compute resource and storage<br>TWin8iSCSI<br>esxi18.itas.ca<br>Assignment_02<br>High<br>[Student18-2Datastore]<br>Same format as source |        |
|                                                                                                    |                                                                                                    | Back Next Finish                                                                                                    | Cancel |

# High Availability & Fault Tolerance

## Making a Cluster

We have to pull up the new cluster wizard. Right click on your datastore, and hit "**New Cluster**".

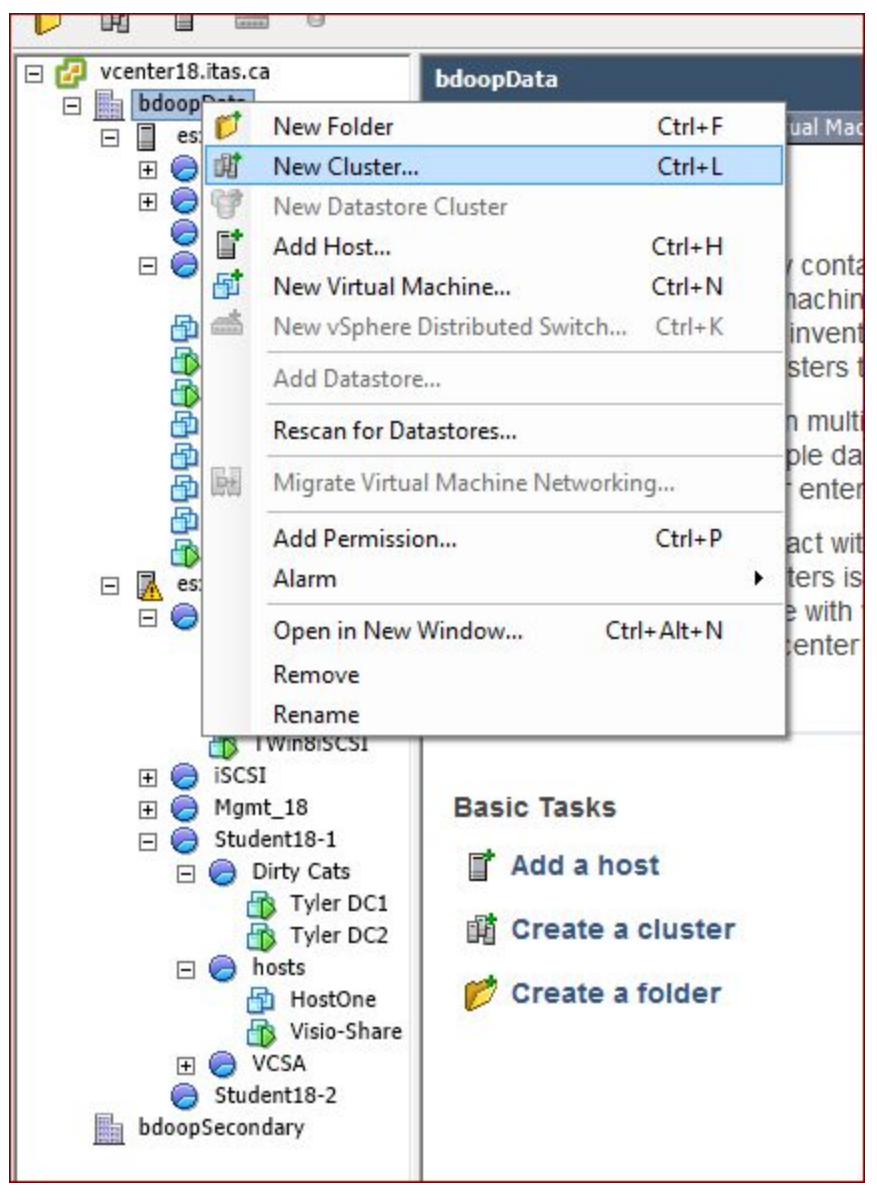

#### Choose a name, and select both.

| 0                                                                                                    | New Cluster Wizard - 🗆 🗙                                                                                                    |  |  |  |
|----------------------------------------------------------------------------------------------------|----------------------------------------------------------------------------------------------------|--|--|--|
| Cluster Features<br>What features do you want to enable for this duster?                                                                                                 |                                                                                                    |  |  |  |
| Cluster Features<br>vSphere DRS<br>Power Management<br>vSphere HA<br>Virtual Machine Options<br>VM Monitoring<br>VMware EVC<br>VM Swapfile Location<br>Ready to Complete | Name         Jordan-Tyler-Cluster         Cluster Features         Select the features you would like to use with this duster.         ✓         Turn On vSphere HA         vSphere HA detects failures and provides rapid recovery for the virtual machines running within a duster. Core functionality includes host and virtual machine monitoring to minimize downtime when heartbeats cannot be detected.         vSphere HA must be turned on to use Fault Tolerance.         ✓       Turn On vSphere DRS         vSphere DRS enables vCenter Server to manage hosts as an aggregate pool of resources. Cluster resources can be divided into smaller resource pools for users, groups, and virtual machines.         vSphere DRS also enables vCenter Server to manage the assignment of virtual machines to hosts automatically, suggesting placement when virtual machines are powered on, and migrating running virtual machines to balance load and enforce resource allocation policies.         vSphere DRS and VMware EVC should be enabled in the duster in order to permit placing and migrating VMs with Fault Tolerance turned on, during load balancing. |  |  |  |
|                                                                                                    | < Back Next > Cancel                                                                                                    |  |  |  |

| 0                                                                                                    | New Cluster Wizard – 🗆 🗙                                                                                                    |
|----------------------------------------------------------------------------------------------------|----------------------------------------------------------------------------------------------------|
| Cluster Features<br>What features do you want                                                                                                    | to enable for this cluster?                                                                                                    |
| Cluster Features<br>vSphere DRS<br>Power Management<br>vSphere HA<br>Virtual Machine Options<br>VM Monitoring<br>VMware EVC<br>VM Swapfile Location<br>Ready to Complete | Name         Jordan-Tyler-Cluster         Cluster Features         Select the features you would like to use with this duster.         ✓         Turn On vSphere HA         vSphere HA detects failures and provides rapid recovery for the virtual machines running within a duster. Core functionality includes host and virtual machine monitoring to minimize downtime when heartbeats cannot be detected.         vSphere HA must be turned on to use Fault Tolerance.         ✓       Turn On vSphere DRS         vSphere DRS enables vCenter Server to manage hosts as an aggregate pool of resources. Cluster resources can be divided into smaller resource pools for users, groups, and virtual machines.         vSphere DRS also enables vCenter Server to manage the assignment of virtual machines to hosts automatically, suggesting placement when virtual machines are powered on, and |
|                                                                                                    | policies.<br>vSphere DRS and VMware EVC should be enabled in the duster in order to permit placing<br>and migrating VMs with Fault Tolerance turned on, during load balancing.<br><back next=""> Cancel</back>                                                                                                    |

#### We want to control it, so we chose Manual.

| 0                                                                                                    | New Cluster Wizard – 🗖 🗙                                                                                                    |
|----------------------------------------------------------------------------------------------------|----------------------------------------------------------------------------------------------------|
| <b>vSphere DRS</b><br>What level of automation do                                                                                                    | you want this duster to use?                                                                                                    |
| Cluster Features<br><b>vSphere DRS</b><br>Power Management<br>vSphere HA<br>Virtual Machine Options<br>VM Monitoring<br>VMware EVC<br>VM Swapfile Location<br>Ready to Complete | Automation level            • Manual         vCenter will suggest migration recommendations for virtual machines.             • Partially automated         Virtual machines will be automatically placed onto hosts at power on and vCenter will         suggest migration recommendations for virtual machines.             • Fully automated         Virtual machines will be automatically placed onto hosts when powered on, and will be         automatically migrated to attain best use of resources.             Migration threshold: Conservative             Apply priority 1, priority 2, and priority 3 recommendations.         vCenter will apply recommendations that promise at least good improvement to the         cluster's load balance. |
|                                                                                                    | < Back Next > Cancel                                                                                                    |

We need lossless movement, and can't have VMs be lossless if they're not powered on....

| Ø                                                                                                    | New Cluster Wizard – 🗖                                                                                                    |
|----------------------------------------------------------------------------------------------------|----------------------------------------------------------------------------------------------------|
| Power Management<br>Do you want to enable p                                                                                                    | ower management for this duster?                                                                                                    |
| Cluster Features<br>vSphere DRS<br>Power Management<br>vSphere HA<br>Virtual Machine Options<br>VM Monitoring<br>VMware EVC<br>VM Swapfile Location<br>Ready to Complete | <ul> <li>Power Management</li> <li>DPM uses Wake-on-LAN, IPMI, or iLO to power on hosts. When using IPMI or iLO, configure IPMI or iLO separately for each participating host prior to enabling DPM. For all power on methods, test exit standby for each participating host prior to enabling DPM.</li> <li>Specify the default power management for this duster.</li> <li>Off <ul> <li>vCenter will not provide power management recommendations.</li> <li>Individual host overrides may be set, but will not become active until the duster default is either Manual or Automatic.</li> </ul> </li> <li>Manual <ul> <li>vCenter will recommend evacuating a host's virtual machines and powering off the host when the duster's resource usage is low, and powering the host back on when necessary.</li> </ul> </li> <li>Automatic <ul> <li>vCenter will automatically execute power management related recommendations.</li> </ul> </li> <li>DPM Threshold: Conservative Aggressive</li> <li>Apply priority 3 or higher recommendations produced to meet vSphere HA requirements or user-specified capacity requirements.</li> <li>Power on recommendations will also be applied if host resource utilization becomes higher than the target utilization range.</li> </ul> |
|                                                                                                    | < Back Next > Cancel                                                                                                    |

Remember to check off the second option here. In a different environment, one might choose to have higher or lower percentages.

| Part New Cluster Wizard ×                                                                                                    |                                                                                                    |  |
|----------------------------------------------------------------------------------------------------|----------------------------------------------------------------------------------------------------|--|
| <b>vSphere HA</b><br>What admission control do y                                                                                                    | ou want to be enforced on this cluster?                                                                                                    |  |
| Cluster Features<br><u>vSphere DRS</u><br><b>vSphere HA</b><br>Virtual Machine Options<br>VM Monitoring<br>VMware EVC<br>VM Swapfile Location<br>Ready to Complete | Host Monitoring Status         ESX hosts in this duster exchange network heartbeats. Disable this feature when performing network maintenance that may cause isolation responses.         Image: Enable Host Monitoring         Admission Control         The vSphere HA Admission control policy determines the amount of cluster capacity that is |  |
|                                                                                                    | reserved for VM failovers. Reserving more failover capacity allows more failures to be tolerated<br>but reduces the number of VMs that can be run.<br><ul> <li>Enable: Disallow VM power on operations that violate availability constraints</li> <li>Disable: Allow VM power on operations that violate availability constraints</li> </ul>        |  |
|                                                                                                    | Admission Control Policy         Specify the type of policy that admission control should enforce.         C       Host failures the cluster tolerates:         1                                                                                                    |  |
|                                                                                                    | Percentage of cluster resources<br>reserved as failover spare capacity:     25                                                                                                    |  |
|                                                                                                    | C Specify failover hosts: 0 hosts specified. Click to edit.                                                                                                    |  |
|                                                                                                    | < Back Next > Cancel                                                                                                    |  |

Medium is a fine choice for here, as we don't want restarting VMs taking huge priority over currently running VMs. If the VM can't find any network, and has HA on, it'll just power off.

| 🕗 New Cluster Wizard – 🗖                                                                                                    |                                                                                                    | - 🗆 ×                |
|----------------------------------------------------------------------------------------------------|----------------------------------------------------------------------------------------------------|----------------------|
| Virtual Machine Options<br>What restart options do you                                                                                              | vant to set for VMs in this cluster?                                                                                                    |                      |
| Cluster Features<br>VSphere DRS<br>VSphere HA<br>Writual Hachine Options<br>VM Monitoring<br>VMware EVC<br>VM Swapfie Location<br>Ready to Complete | Set options that define the behavior of virtual machin<br>Cluster Default Settings<br>VM restart priority: Medium<br>Host Isolation response: Stut down | es for vSphere HA.   |
|                                                                                                    |                                                                                                    | < Back Next > Cancel |

Medium is a fine choice for here, as we don't want restarting VMs taking huge priority over currently rMedium is a fine choice for here, as we don't want restarting VMs taking huge priority over currently rMedium is a fine choice for here, as we don't want restarting VMs taking huge priority over currently rMedium is a fine choice for here, as we don't want restarting VMs taking huge priority over currently rMedium is a fine choice for here, as we don't want restarting VMs taking huge priority over currently rMedium is a fine choice for here, as we don't want restarting VMs taking huge priority over currently r

Medium is a fine choice for here, as we don't want restarting VMs taking huge priority over currently r

We want VMs to automatically restart if the machines heartbeat from VMware tool cannot be heard.

| New Cluster Wizard –                                                                                                    |                                                                                                    |  |
|----------------------------------------------------------------------------------------------------|----------------------------------------------------------------------------------------------------|--|
| VM Monitoring<br>What monitoring do you                                                                                                    | want to set on virtual machines in this cluster?                                                                                                    |  |
| Cluster Features<br><u>vSphere DRS</u><br><u>vSphere HA</u><br><u>Virtual Machine Options</u><br><u>VM Monitoring</u><br>VMware EVC<br>VM Swapfile Location<br>Ready to Complete | VM Monitoring Status<br>VM Monitoring restarts individual VMs if their VMware tools heartbeats are not received within a<br>set time. Application Monitoring restarts individual VMs if their VMware tools application<br>heartbeats are not received within a set time.<br>VM Monitoring: VM Monitoring Only<br>Default Cluster Settings<br>Monitoring sensitivity: Low<br>, , , , , , , High<br>vSphere HA will restart the VM if the heartbeat between the host and the<br>VM has not been received within a 30 second interval. vSphere HA restarts<br>the VM after each of the first 3 failures every hour. |  |
|                                                                                                    | < Back Next > Cancel                                                                                                    |  |

We do not want VMware EVC. EVC is used to be compatible with different CPUs, but since the ESXI towers we're using use the same CPUs we can skip this option. Click **Next** to continue.

| 2                                                                                                    | New Cluster Wizard                                                                                                    | - 🗆 ×                                                                                        |
|----------------------------------------------------------------------------------------------------|----------------------------------------------------------------------------------------------------|----------------------------------------------------------------------------------------------|
| VMware EVC<br>Do you want to enable l                                                                                         | Enhanced vMotion Compatibility for this cluster?                                                                                                    |                                                                                              |
| Cluster Features<br><u>ySphere DRS</u><br><u>ySphere HA</u><br><b>VHware EVC</b><br>VM Swapfile Location<br>Ready to Complete | Enhanced vMotion Compatibility (EVC) configures a cluster and its i compatibility. Once enabled, EVC will also ensure that only hosts the cluster may be added to the cluster. | hosts to maximize vMotion<br>nat are compatible with those in<br>Enable EVC for Intel® Hosts |
|                                                                                                    | < Back                                                                                                    | Next > Cancel                                                                                |

No reason to step away from the recommended setting. It'll go to the iscsi disk anyways.

| 1                                                                                                    | New Cluster Wizard – 🗖 🗙                                                                                                    |  |  |
|----------------------------------------------------------------------------------------------------|----------------------------------------------------------------------------------------------------|--|--|
| Virtual Machine Swapfile Location<br>Which swapfile location policy should virtual machines use while in this duster? |                                                                                                    |  |  |
| Cluster Features<br>vSphere DRS<br>vSphere HA<br>VMware EVC<br>VM Swapfile Location<br>Ready to Complete              | Swapfile Policy for Virtual Machines  Store the swapfile in the same directory as the virtual machine (recommended)  Store the swapfile in the datastore specified by the host If not possible, store the swapfile in the same directory as the virtual machine. A host specified datastore may degrade vMotion performance for the affected virtual machines. |  |  |
|                                                                                                    | < Back Next > Cancel                                                                                                    |  |  |

# Go over the settings you configured, and hit **Finish**.

| 🕑 New Cluster Wizard - 🗆 🗙                                                                               |                                                                                                    |                                                                                                    |  |  |
|----------------------------------------------------------------------------------------------------|----------------------------------------------------------------------------------------------------|----------------------------------------------------------------------------------------------------|--|--|
| Ready to Complete<br>Review the selected options for this cluster and click Finish.                      |                                                                                                    |                                                                                                    |  |  |
| Cluster Features<br>vSphere DRS<br>vSphere HA<br>VMware EVC<br>VM Swapfile Location<br>Ready to Complete | The cluster will be created with the follo<br>Cluster Name:<br>vSphere DRS:<br>vSphere DRS Automation Level:<br>vSphere DRS Migration Threshold:<br>Power Management Automation Level:<br>Power Management Threshold:<br>vSphere HA Host Monitoring:<br>Admission Control:<br>Admission Control Policy:<br>Host Failures Allowed:<br>VM Restart Priority:<br>Host Isolation Response:<br>vSphere HA VM Monitoring:<br>Monitoring Sensitivity:<br>VMware EVC Mode:<br>Virtual Machine Swapfile Location: | wing options:<br>Jordan-Tyler-Cluster<br>Enabled<br>Fully Automated<br>Apply priority 1, priority 2, and priority 3 recommendations.<br>Enabled<br>Automated<br>Apply priority 3 or higher recommendations<br>Running<br>Enabled<br>Number of host failures cluster tolerates<br>1<br>Medium<br>Shut down<br>VM and Application Monitoring<br>High<br>Disabled<br>Same directory as the virtual machine |  |  |
|                                                                                                    | <                                                                                                    | >                                                                                                    |  |  |
| 1                                                                                                    |                                                                                                    | < Back Finish Cancel                                                                                                    |  |  |

### **High Availability**

First off add the hosts into the cluster you previously created, by right clicking the cluster and clicking **add hosts into cluster**, then click the hosts you wish to add to the cluster, and click **Ok** to confirm your changes.

| Home 🕨 🕅                                                                                                    | Getting Started | Move Hosts into Cluster   | ( <b>x</b> ) |
|----------------------------------------------------------------------------------------------------|-----------------|---------------------------|--------------|
| Image: Constraint of the second second sec | Settings Sch    | Filt (2) Selected Objects |              |
| ➡ In bdoopData                                                                                                    |                 |                           | Q. Filter    |
| 👂 📳 Jordan-Tyler-Cluster 🔰                                                                                                    | 44              | Name                      | Cluster      |
| esxi03.itas.ca                                                                                                    | vSphere D       | I svi03 itas ca           |              |
| esxi18.itas.ca                                                                                                    | vSphere H       |                           |              |
| ➡ 🔄 bdoopSecondary                                                                                                    |                 | estrollas.ca              |              |
|                                                                                                    | General         |                           |              |
|                                                                                                    | Disk Mana       |                           |              |
|                                                                                                    | Fault Dom       |                           |              |
|                                                                                                    | Cluster         |                           |              |
|                                                                                                    | Health and      |                           |              |
|                                                                                                    | 👻 🗸 Configurat  |                           |              |
|                                                                                                    | General         |                           |              |
|                                                                                                    | Licensing       |                           |              |
|                                                                                                    | VMware E        |                           |              |
|                                                                                                    | VM/Host G       |                           |              |
|                                                                                                    | VM/Host R       |                           |              |
|                                                                                                    | VM Overrie      | 44                        | 2 items      |
|                                                                                                    | Host Optio      |                           | OK Cancel    |
|                                                                                                    | Brofilon        |                           |              |

You will then go through a short wizard the first window asks if you want to create new resource pools, I say no and put them in a root resource pool then click **Ok**.

| Jordan-Tyler-Cluster                                                                                                    | Jordan-Tyler-Cluster - Move Host into This Cluster (?) H |       |  |  |  |  |
|----------------------------------------------------------------------------------------------------|----------------------------------------------------------|-------|--|--|--|--|
| What would you like to do with the virtual machines and resource pools for esxi18.itas.ca?                                                                         |                                                          |       |  |  |  |  |
| <ul> <li>Put all of this host's virtual machines in the cluster's root resource pool. Resource pools<br/>currently present on the host will be deleted.</li> </ul> |                                                          |       |  |  |  |  |
| Create a new resource pool for this host's virtual machines and resource pools. This preserves<br>the host's current resource pool hierarchy.                      |                                                          |       |  |  |  |  |
| Resource Pool Name: Grafted from esxi18.itas.ca 1                                                                                                    |                                                          |       |  |  |  |  |
|                                                                                                    |                                                          |       |  |  |  |  |
|                                                                                                    |                                                          |       |  |  |  |  |
|                                                                                                    |                                                          |       |  |  |  |  |
|                                                                                                    |                                                          |       |  |  |  |  |
|                                                                                                    |                                                          |       |  |  |  |  |
|                                                                                                    |                                                          |       |  |  |  |  |
|                                                                                                    | ОК                                                       | ancel |  |  |  |  |

It asks you again the other host repeat the above step and click **Ok**.

Now click on your cluster go to **Settings** > **vSphere** > **Edit** and copy the following settings to have vSphere activated.

| 🦻 Jordan-Tyler-Cluster - Edit 🤇 | Cluster Settings                                                                          |                                                                                                    | ? H  |  |  |  |
|---------------------------------|-------------------------------------------------------------------------------------------|----------------------------------------------------------------------------------------------------|------|--|--|--|
| vSphere DRS                     | ✓ Turn on ∨Sphere HA                                                                      |                                                                                                    |      |  |  |  |
| vSphere HA                      | Host Monitoring                                                                           |                                                                                                    |      |  |  |  |
|                                 | ESX/ESXi hosts in this cluster exchange<br>might cause isolation responses.               | ESX/ESXI hosts in this cluster exchange network heartbeats. Disable this feature when performing network maintenance that might cause isolation responses.                                                                             |      |  |  |  |
|                                 | ✓ Host Monitoring                                                                         |                                                                                                    |      |  |  |  |
|                                 | Host Hardware Monitoring - VM Compo                                                       | onent Protection                                                                                                    |      |  |  |  |
|                                 | ESX/ESXi hosts have the capability to de<br>could deem them unusable (for exampl          | stect various failures that do not necessarily cause virtual machines to go down, but<br>e, losing network/disk communication)                                                                                                    |      |  |  |  |
|                                 | ✓ Protect against Storage Connectivity                                                    | Loss                                                                                                    |      |  |  |  |
|                                 | Virtual Machine Monitoring                                                                |                                                                                                    |      |  |  |  |
|                                 | VM Monitoring restarts individual VMs if i<br>restarts individual VMs if their in-guest a | VM Monitoring restarts individual VMs if their VMware Tools heartbeats are not received within a set time. Application Monitoring restarts individual VMs if their in-guest application heartbeats are not received within a set time. |      |  |  |  |
|                                 | VM and Application Monitori                                                               |                                                                                                    |      |  |  |  |
|                                 | Failure conditions and VM<br>response                                                     | Expand for details                                                                                                    |      |  |  |  |
|                                 | Admission Control                                                                         | Expand for details                                                                                                    |      |  |  |  |
|                                 | Datastore for Heartbeating                                                                | Expand for details                                                                                                    |      |  |  |  |
|                                 | Advanced Options                                                                          | None                                                                                                    |      |  |  |  |
|                                 |                                                                                           |                                                                                                    |      |  |  |  |
|                                 |                                                                                           |                                                                                                    |      |  |  |  |
|                                 |                                                                                           |                                                                                                    |      |  |  |  |
|                                 |                                                                                           |                                                                                                    |      |  |  |  |
|                                 |                                                                                           | OK Can                                                                                                    | icel |  |  |  |

Now HA is fully functional and ready to be tested.

## Fault Tolerance

Go to **ESXI > VMkernel Adapters** > **Edit** Enable Fault Tolerance Logging and click **Ok**.

| TCP/IP stack:      | Default 🔹 💿                                                                                                    |
|--------------------|----------------------------------------------------------------------------------------------------|
| Available services |                                                                                                    |
| Enable services:   | <ul> <li>Motion traffic</li> <li>Provisioning traffic</li> <li>Fault Tolerance logging</li> <li>Management traffic</li> <li>vSphere Replication traffic</li> <li>vSphere Replication NFC traffic</li> <li>Virtual SAN traffic</li> </ul> |
|                    | OK Cancel                                                                                                    |

Now click on your cluster go to **Settings** > **vSphere** > **Edit** inside **HA** Under **Admission Contro**l Check the following check box to define a failover capacity.

| ana requiring multiple area                        | . Calculate                                    |
|----------------------------------------------------|------------------------------------------------|
| <ul> <li>Define failover capacity by re</li> </ul> | serving a percentage of the cluster resources. |
| Reserved failover CPU capa                         | acity: 25 🔷 % CPU                              |
| Reserved failover Memory c                         | apacity: 25 🚔 % Memory                         |
| OUse dedicated failover hosts                      | :                                              |
| 0.04                                               |                                                |

Now under **Datastore for Heartbeating** select your iSCSI datastore bellow and click **O**k.

| <ul> <li>Datastore for Heartbeating</li> </ul> |                                                                                                    |                   |                          |  |  |  |
|------------------------------------------------|----------------------------------------------------------------------------------------------------|-------------------|--------------------------|--|--|--|
|                                                | <ul> <li>vSphere HA uses datastores to monitor hosts and virtual machines when management network has failed. vCenter Server selects two datastores for each host using the policy and datastore preferences specified below.</li> <li>Heartbeat datastore selection policy: <ul> <li>Automatically select datastores accessible from the host</li> <li>Use datastores only from the specified list</li> <li>Use datastores from the specified list and complement automatically if needed</li> </ul> </li> <li>Available heartbeat datastores</li> </ul> |                   |                          |  |  |  |
|                                                | Name                                                                                                    | Datastore Cluster | Hosts Mounting Datastore |  |  |  |
|                                                | ISCSI                                                                                                    | N/A               | 2                        |  |  |  |
|                                                |                                                                                                    |                   |                          |  |  |  |
|                                                |                                                                                                    |                   |                          |  |  |  |
|                                                |                                                                                                    |                   |                          |  |  |  |
|                                                |                                                                                                    |                   |                          |  |  |  |
|                                                |                                                                                                    |                   |                          |  |  |  |
|                                                | Hosts mounting selected datastore                                                                                                    |                   |                          |  |  |  |
|                                                | Name                                                                                                    |                   |                          |  |  |  |
|                                                | esxi18.itas.ca                                                                                                    |                   |                          |  |  |  |
|                                                | esxi03.itas.ca                                                                                                    |                   |                          |  |  |  |
|                                                |                                                                                                    |                   |                          |  |  |  |
|                                                |                                                                                                    |                   |                          |  |  |  |
|                                                |                                                                                                    |                   | OK Cance                 |  |  |  |

**Before the next step erase snapshots on the VM you wish to test FT with** Next go **Storage > Datastore > Files > VMFolder** inside the VM's folder find the vmdk file, right click on it and click inflate.

| Name                                          |           | Size          | Modified     | Туре         | Path         |
|-----------------------------------------------|-----------|---------------|--------------|--------------|--------------|
| B THROW THIS CENTOS 7 AROUND.vmdk             |           | Inflate       |              |              |              |
| THROW THIS CENTOS 7 AROUND-7ccf8f15.vswp      |           | Install the ( | Client Integ | ration Plug- | in to enable |
| Vmx-THROW THIS CENTOS 7 AROUND-2093977365-2.v | ×         | Delete File   |              |              |              |
| THROW THIS CENTOS 7 AROUND.nvram              | Þ         | Copy to       |              |              |              |
| THROW THIS CENTOS 7 AROUND-0c7e6bad.hlog      |           | Move to       |              |              |              |
| THROW THIS CENTOS 7 AROUND.vmx.lck            | <u>Bb</u> | Rename to     |              |              |              |
| THROW THIS CENTOS 7 AROUND.vmsd               |           | 0.00 KB       | 2/21/2       | File         | [ISCSI       |
| vmware-8.log                                  |           | 44.55         | 2/21/2       | VM Lo        | [ISCSI       |
|                                               |           | 2 90 KB       | 2/21/2       | File         | 19091        |

Make sure the VM is turned off and right click on it then go to **Fault tolerance** > **Turn on fault tolerance** 

| 🚮 dc1                      | Fault Tolerance                                             | Turn On Fault Tolerance                                            |
|----------------------------|-------------------------------------------------------------|--------------------------------------------------------------------|
| dc2                        | VM Policies                                                 | Turn Off Fault Tolerance                                           |
| HostOne                    | Compatibility                                               | Resume Fault Tolerance<br>Suspend Fault Tolerance                  |
| JCentos                    | Export System Logs                                          | Migrate Secondary                                                  |
| Node3                      | Edit Resource Settings Edit Settings                        | Test Failover g                                                    |
| Node5<br>RODC<br>rt03.itas | Move To<br>Rename<br>Edit Notes<br>Tags & Custom Attributes | m achines to go down, but o<br>ce ::<br>Protection against Storage |
| TCentos                    | Add Permission<br>Alarms                                    | VM Monitoring restarts indivitime. Application Monitoring          |

If it gives you a small warning saying you have insufficient bandwidth continue by clicking **yes**.

Next in the **Select datastores** tab under each file browse for you iSCSI datastore.

| Virtual Machine         | File                   | Storage | Disk Format       |
|-------------------------|------------------------|---------|-------------------|
| THROW THIS CENTOS 7 ARO | Configuration File     | [ISCSI] | N/A               |
| THROW THIS CENTOS 7 ARO | Tie Breaker File       | [ISCSI] | N/A               |
| THROW THIS CENTOS 7 ARO | Hard disk 1 (10.00 GB) | [ISCSI] | Same format as so |
|                         |                        |         |                   |
|                         |                        |         |                   |
|                         |                        |         |                   |
|                         |                        |         |                   |
|                         |                        |         |                   |
|                         |                        |         |                   |
|                         |                        |         |                   |
| •                       |                        |         | •                 |

Next in the **Select host** tab choose the host you want this VM to transition over to incase of a ESXI failure.

| Filter                                                         |                                                                               |                                   |                           |  |  |
|----------------------------------------------------------------|-------------------------------------------------------------------------------|-----------------------------------|---------------------------|--|--|
|                                                                |                                                                               | 🕑 🏌 📑                             | Q Filter -                |  |  |
| Name                                                           | 1 🔺 State                                                                     | Status                            | HA State                  |  |  |
| 🔘 🗟 esxi03.itas.ca                                             | Connected                                                                     | 🔥 Warning                         | Onnected (Slave)          |  |  |
| 💿 🗟 esxi18.itas.ca                                             | Connected                                                                     | 🔥 Warning                         | 🥝 Running (Master)        |  |  |
|                                                                |                                                                               |                                   |                           |  |  |
|                                                                |                                                                               |                                   |                           |  |  |
|                                                                |                                                                               |                                   |                           |  |  |
|                                                                |                                                                               |                                   |                           |  |  |
|                                                                |                                                                               |                                   |                           |  |  |
| •                                                              | <                                                                             |                                   |                           |  |  |
| A 2 Objects                                                    |                                                                               |                                   |                           |  |  |
|                                                                |                                                                               |                                   |                           |  |  |
| Compatibility:                                                 |                                                                               |                                   |                           |  |  |
| The Fault Tolerance configuration insufficient bandwidth for v | guration of the entity esxi18.itas.ca ha<br>/Sphere Fault Tolerance logging". | as an issue: "The virtual NIC ass | ociated with the host has |  |  |
| ⚠ Datastore ISCSI is being u                                   | sed for both primary and secondary \                                          | /M's disks, which is not recomme  | ended                     |  |  |
| Back Next Finish Cancel                                        |                                                                               |                                   |                           |  |  |

Checkout the summary of your configurations, if everything is correct click **finish**.

| Host:                        | esxi18.itas.ca |
|------------------------------|----------------|
| Configuration File Location: | ISCSI          |
| Tie Breaker File Location:   | ISCSI          |
| Hard disk 1 Location:        | ISCSI          |

Now this VM is configured and ready for Fault tolerance testing.

### DRS

First we need to enable DRS. Go to **Cluster > Manage > Settings > vSphere DRS > Edit**. Inside click the box at the top to turn on DRS, and make sure DRS Automation is set to **Manual**. Click **Ok** to save changes.

| ☑ Turn ON ∨Sphere DRS |            |   |  |  |  |
|-----------------------|------------|---|--|--|--|
| DRS Automation        | Manual     | • |  |  |  |
| Power Management      | Autom atic | • |  |  |  |
| ▶ Advanced Options    | None       |   |  |  |  |
|                       |            |   |  |  |  |
|                       |            |   |  |  |  |

Now DRS is configured and ready for testing, we just need to manually set up a schedule.

# vSphere Replication Experiment

To start download the newest version of vSphere replication appliance from vmware official website

(<u>https://my.vmware.com/group/vmware/details?productId=614&downloadGroup=VR65</u>) Then go to **Hosts and Clusters** in the webclient right click on a host and click **Deploy OVF Template**. First go to **Hosts and Clusters** > **Datacenter** > **Right click** > **Deploy OVF Template** Then install the client integration plugin, after it is installed browse for a local file, mount the iso and go through the bin folder then find vSphere replication OVF file and double click on it, click **Next**.

| Select source                                                                                                    |   |
|----------------------------------------------------------------------------------------------------|---|
| Select the source location                                                                                                    |   |
| Enter a URL to download and install the OVF package from the Internet, or browse to a location accessible from your computer, such as a local hard drive, a network share, or a CD/DVD drive. | 1 |
| O URL                                                                                                    |   |
|                                                                                                    | - |
| <ul> <li>Local file</li> </ul>                                                                                                    | _ |
| Browse E:\bin\wSphere_Replication_OVF10.ovf                                                                                                    |   |
|                                                                                                    |   |

On the next page review the details of the product and click **Next**.

The following page is the ACL, read through then click **Accept**, then **Next**.

This next page will ask where the template should be stored(You can give it name, but it should have one by default), click your datacenter and click **Next**.

The next page is the configuration page which asks you to select the amount of vCPUs, I chose 4, but you can also choose 2, and click **Next**.

On this page "**Select a recourse**" it asks you to select a location to run the deployed template, click on your cluster then click **Next**.

| Select lo | cation to run th | ne deploye | d template |   |
|-----------|------------------|------------|------------|---|
| 🕶 🌆 bi    | 100pData         |            |            | ٦ |
| D 🕅       | Jordan-Tyler-    | Cluster    |            |   |
| E         |                  |            |            |   |

Next select a datastore that is not shared storage, and make sure the virtual disk format is thin provisioned. Click **Next**.

| Select virtual disk format:                            | Thin Provision                                               | •                                     |                       |                   |                   |
|--------------------------------------------------------|--------------------------------------------------------------|---------------------------------------|-----------------------|-------------------|-------------------|
| VM Storage Policy:                                     | Datastore Default                                            | •                                     | 9                     |                   |                   |
| The following datastores<br>virtual machine configurat | are accessible from the d<br>tion files and all of the virtu | estination resource that<br>al disks. | tyou selected. Select | the destination o | latastore for the |
| Name                                                   | Capacity                                                     | Provisioned                           | Free                  | Туре              | Storage DRS       |
| Student03-2Datastor                                    | re 447.00 GB                                                 | 465.58 GB                             | 322.13 GB             | VMFS              |                   |
| Student18-1Datastor                                    | re 447.00 GB                                                 | 379.58 GB                             | 242.88 GB             | VMFS              |                   |
| MgmtDatastore_18                                       | 216.00 GB                                                    | 40.14 GB                              | 178.02 GB             | VMFS              |                   |
| ISCSI                                                  | 249.75 GB                                                    | 95.22 GB                              | 171.39 GB             | VMFS              |                   |
| Student03-1Datastor                                    | re 447.00 GB                                                 | 547.76 GB                             | 148.57 GB             | VMFS              |                   |
| Student18-2Datastor                                    | re 447.00 GB                                                 | 459.12 GB                             | 135.55 GB             | VMFS              |                   |
| ■ MgmtDatastore_03                                     | 104.25 GB                                                    | 25.26 GB                              | 80.15 GB              | VMFS              |                   |
|                                                        |                                                              |                                       |                       |                   |                   |
|                                                        |                                                              |                                       |                       |                   |                   |

The next page we setup the network select the destination network to be external, leave IP protocol as IPv4, IP allocation as DHCP, and click **Next**.

|           | Source     |           | Destinati | ion   |   | Configuration |
|-----------|------------|-----------|-----------|-------|---|---------------|
| Managemer | it Network | External2 |           |       | + | 0             |
|           |            |           |           |       |   |               |
|           |            |           |           |       |   |               |
|           |            |           |           |       |   |               |
|           |            |           |           |       |   |               |
|           | 0          |           |           | Causa |   |               |

Now we set a password for the new VM's root account, and if you have an ntp server put in the ip address of it or the dns address and click **Next**.

| Customize templa<br>Customize the dep | a <b>te</b><br>ployment properties of th                   | s software solution                     |                 |         |
|---------------------------------------|------------------------------------------------------------|-----------------------------------------|-----------------|---------|
| All properties                        | have valid values                                          |                                         | Show next Colla | pse all |
| + Application                         | 2 settings                                                 |                                         |                 |         |
| Password                              | The password for the<br>Enter password<br>Confirm password | appliance 'root' account.<br>********** |                 |         |
| NTP Servers                           | A comma-separated                                          | st of hostnames or IP addresses of NTP  | Servers.        |         |

The Next page is the vService bindings page, everything should be bonded automatically, check to see if there is any errors, if not click **Next**.

Checkout your summary, click "**Power on after deployment**", if everything looks right click **Ok** to create the VM.

| Ready to complete<br>Review your settings selections befo | pre finishing the wizard.                                                      |
|-----------------------------------------------------------|--------------------------------------------------------------------------------|
| 005 di-                                                   |                                                                                |
| OVF IIIe                                                  | E.comwsphere_Replication_OVF10.0vi                                             |
| Download size                                             | 1.1 GB                                                                         |
| Size on disk                                              | 2.4 GB                                                                         |
| Name                                                      | vSphere Replication Appliance                                                  |
| Deployment configuration                                  | 4 vCPU                                                                         |
| Target                                                    | Jordan-Tyler-Cluster                                                           |
| Datastore                                                 | Student03-2Datastore                                                           |
| Folder                                                    | bdoopSecondary                                                                 |
| Disk storage                                              | Thin Provision                                                                 |
| Network mapping                                           | Management Network to External2                                                |
| IP allocation                                             | DHCP, IPv4                                                                     |
| Properties                                                | NTP Servers = ntp.itas.ca                                                      |
| vService dependency mapping                               | VCenter Extension Installation' bound to provider VCenter Extension vService'. |
|                                                           |                                                                                |
|                                                           |                                                                                |
|                                                           |                                                                                |
|                                                           |                                                                                |
|                                                           |                                                                                |

Now open the VM we've just created and browse to the address it gives you.

vSphere Replication Appliance - 6.1.2.16016 Build 7026558 To manage this VM browse to https://10.104.142.171:5480/

Once you have gotten there go to the **Configuration** tab. Change the SSO Administrator to a different name and make sure its @yourdomain eg. administrator@bdooprat.local.

At the top right under "Actions" click "Save and Restart Service".

| Configuration Mode:        | Configure using the embedded database             | )      |
|----------------------------|---------------------------------------------------|--------|
|                            | O Manual configuration                            |        |
|                            | $\bigcirc$ Configure from an existing VRM databas | e      |
| LookupService Address:     | vcenter18.itas.ca                                 |        |
| SSO Administrator:         | administrator@bdooprat.local                      |        |
| Password:                  | •••••                                             |        |
| VRM Host:                  | 10.104.142.171                                    | Browse |
| VRM Site Name:             | vcenter18.itas.ca                                 |        |
| vCenter Server Address:    | vcenter18.itas.ca                                 |        |
| vCenter Server Port:       | 80                                                |        |
| vCenter Server Admin Mail: | root@10.104.142.171                               |        |

Now Reboot the your vCenter VM and your Replication VM.

#### Now we can put vSphere replication to the Test

Right click a VM that is not using Shared storage (iSCSI for this Assignment) click on **"All vSphere Replication Actions**" then click **"Configure Replication...**"

Now in the **Configure Replication** wizard in the first tab "**Replication type**" choose **Replicate to a vCenter Server**.

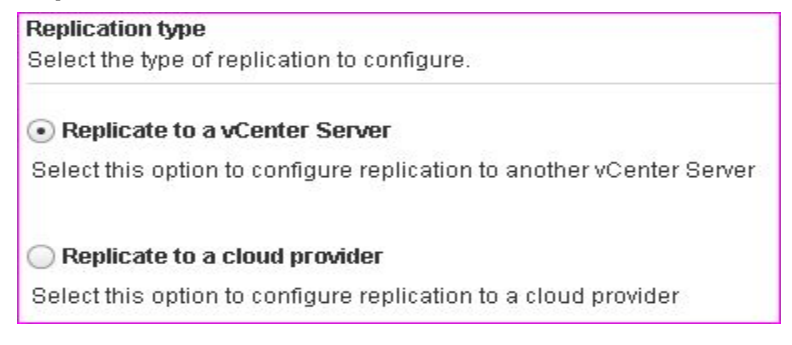

Now inside "**Target Site**" choose the vCenter server you wish to replicate this VM to. If you are not connected to this vCenter server it will ask for credentials, login now that you are connected to that vCenter you can click **Next**.

| Name                | n bo rophotod. |
|---------------------|----------------|
| Name                | 100000         |
|                     | Status         |
| 🔚 vcenter18.itas.ca | 🝠 Connected    |
| 🕞 vcenter08.itas.ca | 💉 Connected    |

In the Replication server page choose the "Select vSphere Replication server" radio box, and select the vSphere Replication Appliance, then click Next.

| <b>Replication server</b><br>Select the vSphere Replication sever that will handle th                 | e replication. |
|----------------------------------------------------------------------------------------------------|----------------|
| <ul> <li>Auto-assign vSphere Replication server</li> <li>Select vSphere Replication server</li> </ul> |                |
| Name                                                                                                  | Replications   |
| P vSphere Replication Appliance (Embedded)                                                            | 1              |

Now in **Target location** click **Edit** to select the Target VM's location. Choose a datastore then click **Ok**.

| Target<br>Select a | location<br>a datastore wher | e the rep | licated files will be stored.                                                                   |      |
|--------------------|------------------------------|-----------|-------------------------------------------------------------------------------------------------|------|
| • 0                | TCentosiSCSI                 | (info)    | Target VM location: [Student05-1Datastore] TCentosiSCSI<br>VM storage policy: Datastore Default | Edit |
| ~                  |                              |           |                                                                                                 |      |

Leave the Replication options tab to it's defaults and click **Next**.

Now in Recovery settings change the **RPO** to 15 minutes by dragging the scrollbar to the left.

Enable Point in time instances and change the days to 3 days then click **Ok** to move on to the summary page.

| Recovery settings                         | 1940 BB B    | (14) (16) ()         | (4.8)                   |                      |          |         |         |         |          |          |             |         |
|-------------------------------------------|--------------|----------------------|-------------------------|----------------------|----------|---------|---------|---------|----------|----------|-------------|---------|
| Configure recovery setting                | s for the vi | rtual mai            | chine.                  |                      |          |         |         |         |          |          |             |         |
| Recovery Point Objective                  | (RPO)        |                      |                         |                      |          |         |         |         |          |          |             |         |
| Lower RPO times reduce                    | potential d  | ata loss             | butuse                  | more b               | andwid   | ith and | syster  | m reso  | ources   |          |             |         |
| 5 minutes RPO is suppor                   | ted under s  | special c            | onditions               | s (learn             | more).   |         | -,      |         |          |          |             |         |
|                                           |              |                      |                         |                      |          |         |         |         |          |          |             |         |
|                                           |              |                      |                         |                      |          |         |         |         |          |          |             |         |
| 15 minutes 🙏                              | t t          | 1                    | 1 I                     | 1                    | 1        | 1       | 1       | 1       | 1        | 1        | _ 24 hours  | 3       |
| 45 minutos                                |              |                      |                         |                      |          |         |         |         |          |          |             |         |
| i o minutes                               | 2            |                      |                         |                      |          |         |         |         |          |          |             |         |
|                                           |              |                      |                         |                      |          |         |         |         |          |          |             |         |
| Point in time instances                   |              |                      |                         |                      |          |         |         |         |          |          |             |         |
| Retained replication instar<br>supported. | nces are ci  | onverted             | to snaps                | hots du              | Jring re | covery. | Repli   | cation  | ofexis   | ting VM  | l snapshots | is not  |
| 🗹 Enable                                  |              |                      |                         |                      |          |         |         |         |          |          |             |         |
| Keep 3                                    |              | ces per c            | lay for the             | e last [             | 3        | +       | days    | (9 tota | al)      |          |             |         |
| If the RPO period is to create the numb   | s longer the | an 8 hou<br>aces tha | irs, you m<br>t you wan | iight wa<br>t to kee | nt to de | ecrease | e the F | RPO va  | lue to : | allow v: | Sphere Repl | ication |
| to create the fidinio                     | or or motal  | 1000 110             | r jou wan               | 10 100               | P.       |         |         |         |          |          |             |         |
|                                           |              |                      |                         |                      |          |         |         |         |          |          |             |         |

Now in the summary page review your configurations, if everything is right press **Ok**; otherwise click **Back** to fix your issues.

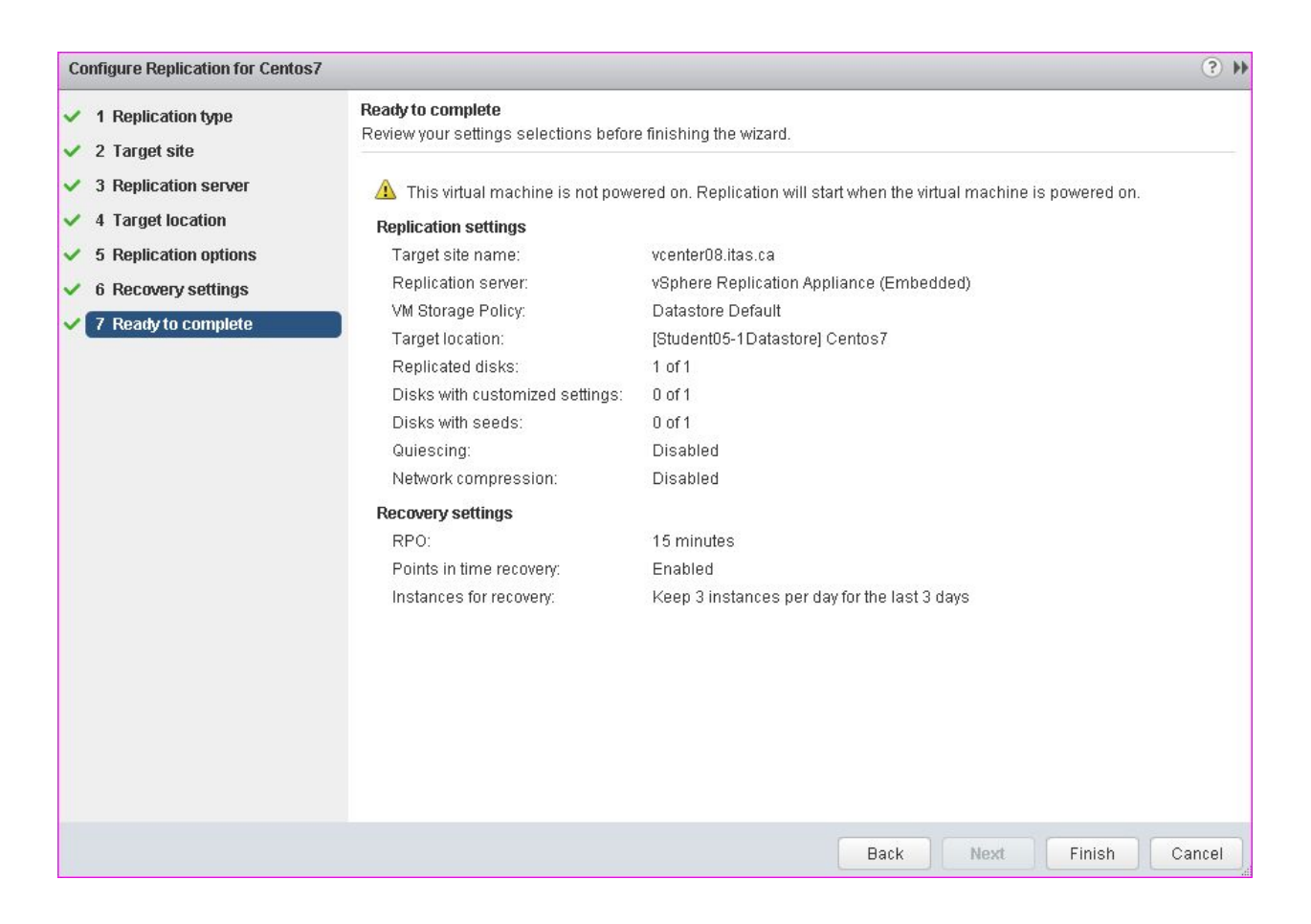

Replication to another vCenter server will only start once the setup VM is turned on.

Now the vSphere Replication appliance should be set up and running and ready for testing purposes.

## vCenter Appliance backup

For this part of the Assignment we will be using **Veeam Backup & Replication**, the objective of this to have our vCenter server recoverable within at least 15 minutes with relatively new data. If you need help getting the initial part of Veeam set up please check out one of the previous guides we made

(ITAS278\_Assignment01\_Tyler.Wiersma, or ITAS\_Assignment01\_Jordan.Brown). It's recommended to have another drive besides your **C**: drive, so we made a **D**: drive of around 100**GB**.

Once Veeam is set up and configured connect to the ESXI server your vCenter is running on, in our case this is our ESXI18 server. To do this click **Add Server** at the top left, then in the **Add Server** page click **VMWARE VSPHERE**, and type in the servers IP or DNS.

|                           | New VMware Server                                             | x |
|---------------------------|---------------------------------------------------------------|---|
| Name<br>Specify DNS name  | or IP address of VMware server.                               |   |
| Name                      | DNS name or IP address:                                       |   |
| Credentials               | 10.104.142.18       Description:                              |   |
| SSH Connection<br>Summary | Created by WIN-VIEEU8KV4G0\Administrator at 3/5/2018 3:01 PM. |   |

On the next page "**Credentials**" click **Add** and type in the username and password of the ESXI server and click **Ok**, then **Next**. If it prompts you with a Security Warning click **Connect**.

Next it will show a Summary, if you had no errors and the summary of your configuration looks right click **Finish**.

Next we will start a backup and a Replication job.

#### Backup Job

At the bottom left of Veeam go to the **Home** tab, then at the top click **Backup Job** > **VMware vSphere**. Give the backup job a name and click **Next**. On the next page click **Add** and select the vCenter server, click **Next**.

| Name     | Туре      | Size   | Add    |
|----------|-----------|--------|--------|
| VCSA-RAT | Virtual M | 114 GB |        |
|          |           |        | Kemove |

Leave the next page "Storage" of the wizard to its defaults and click Next.

Same for the "Guest Processing" leave it as default and click Next.

In the Schedule page set up a schedule if you wish, but for this example we will be doing one manual backup job, click **Apply** to continue.

In the Summary check over your configurations and check the button at the bottom left to "**Run the job when I click Finish**" and click **Finish** to initialize the backup.

| Summary:                                                                                                    |
|----------------------------------------------------------------------------------------------------|
| Name: vSphere_Backup                                                                                                    |
| Target Path: D:\Vcenter_Backup                                                                                              |
| Type: VMware Backup                                                                                                    |
| Source items:                                                                                                    |
| VCSA-RAT (10.104.142.18)                                                                                                    |
| Command line to start the job on backup server:                                                                             |
| "C:\Program Files\Veeam\Backup and Replication\Backup\Veeam.Backup.Manager.exe" backup 983786c9-c009-4741-8e5b-a87694499f32 |
|                                                                                                    |
|                                                                                                    |
|                                                                                                    |
|                                                                                                    |
|                                                                                                    |
|                                                                                                    |
|                                                                                                    |
|                                                                                                    |
|                                                                                                    |
|                                                                                                    |
| 1                                                                                                    |
| ✓ Run the job when I click Finish                                                                                           |
|                                                                                                    |
| < Previous Next > Finish Cancel                                                                                             |

#### **Replication Job**

At the bottom left of Veeam go to the **Home** tab, then at the top click **Replication Job** > **VMware vSphere**. Give the replication job a name and click **Next**. On the next page click **Add** and select the vCenter server, click **Next**.

| Name     | Type      | Size   | Add  |
|----------|-----------|--------|------|
| VCSA-RAT | Virtual M | 114 GB | Remo |
|          |           |        |      |

On the next page "**Destination**" for the Host or Cluster option choose the other ESXI tower, and at the bottom choose a Datastore for it then click **Next**.

| Host or cluster:                          |        |
|-------------------------------------------|--------|
| 10.104.142.03                             | Choose |
| Resource pool:                            |        |
| Resources                                 | Choose |
| VM folder:                                |        |
| vm                                        | Choose |
| Datastore:                                |        |
| Student03-2Datastore [318.8 GB free]      | Choose |
| Pick datastore for selected virtual disks |        |

Leave the next page "Job Settings" to its defaults and click Next.

On the next page "**Data Transfer**" leave the proxy settings as Automatic selection and click **Next**.

Leave the next page "Guest Processing" as default and click Next.

For the **"Schedule"** page check the box **"Run the job automatically**" and if you've got enough room in your storage hard drive click the radio box **"Periodically every**" then set it to 15 minutes, and set the **"Retry failed items processing**" to 3 items, hit **Apply**.

| O Daily at this time:                            | 10:00 PM      | < >      | Everyday                  |               | ~         | Days          |
|--------------------------------------------------|---------------|----------|---------------------------|---------------|-----------|---------------|
| O Monthly at this time:                          | 10:00 PM      | ~        | Fourth ~                  | Saturday      | ~         | Months        |
| Periodically every:                              | 15            | <b>^</b> | Minutes                   |               | ~         | Schedule      |
| O After this job:                                | vSphere_Ba    | ackup    | (Created by WIN-V         | /IEEU8KV4G0\A | dministra | ator at 3/5/2 |
| utomatic retry                                   |               |          |                           |               |           |               |
| Retry failed items proc                          | essing:       | 3        | 🗘 times                   |               |           |               |
| Wait before each retry                           | attempt for:  | 10       | minutes                   |               |           |               |
| ackup window                                     |               |          |                           |               |           |               |
| Terminate job if it exce                         | eds allowed   | backu    | p window                  |               |           | Window        |
| -                                                | oplete within | alloci   | ,<br>tad backup windo     | w it will be  |           |               |
| If the job does not com                          |               |          | THE CLERK COLOR MULTICITY |               |           |               |
| If the job does not con<br>terminated to prevent | snapshot cor  | nmit     | during production         | hours.        |           |               |
| If the job does not con<br>terminated to prevent | snapshot cor  | nmit     | during production         | hours.        |           |               |
| If the job does not con<br>terminated to prevent | snapshot cor  | nmit     | during production         | hours.        |           |               |

In the summary make sure you configured everything right, if so click **Finish** to begin the periodic replication.

Now the vCenter VM has redundancy and can replicate in the case of a failure.

# Conclusion

We've gone through iSCSI, vMotion, HA, FT, DRS, Replication to a partner, and a solution to backup our VSCA. Having your computers "always on" using these redundant technologies is crucial to running a successful business, and in this assignment we went over and figured out how all of these technologies work.

# References

- <u>https://www.google.ca/search?q=vmotion+memes&client=opera&hs=zuk&s</u> <u>ource=Inms&tbm=isch&sa=X&ved=0ahUKEwii\_eKo66PZAhUNwWMKHdutD</u> <u>RAQ\_AUICigB&biw=1280&bih=649</u>
- <u>https://docs.vmware.com/en/VMware-vSphere/6.0/com.vmware.vsphere.ava</u> <u>il.doc/GUID-83FE5A45-8260-436B-A603-B8CBD2A1A611.html</u>
- <u>https://docs.vmware.com/en/VMware-vSphere/6.0/com.vmware.vsphere.ava</u> <u>il.doc/GUID-57929CF0-DA9B-407A-BF2E-E7B72708D825.html</u>
- <u>https://docs.vmware.com/en/VMware-vSphere/6.0/com.vmware.vsphere.sto</u> <u>rage.doc/GUID-4ED3304A-ED4F-4692-825F-83637E04D592\_copy.html</u>
- <u>https://www.youtube.com/watch?v=t3B1biwVVmg</u>
- <u>https://www.youtube.com/watch?v=Lr2oSy4wb8s</u>
- <u>https://www.youtube.com/watch?v=IZC3gHgsd4k</u>
- https://www.youtube.com/watch?v=QuR3FmN\_UPo
- <u>https://www.youtube.com/watch?v=KV4W2i4ckrs</u>
- https://www.youtube.com/watch?v=YH0he0nz8Mg
- <u>https://www.youtube.com/watch?time\_continue=48&v=xLoX7tld</u> <u>uWs</u>
- https://www.youtube.com/watch?v=hgasvZrRkzc
- https://www.youtube.com/watch?v=WQJZNwuq15Y
- https://www.youtube.com/watch?v=yGX2QLutpdM
- https://www.youtube.com/watch?v=EWRs36nS5F0